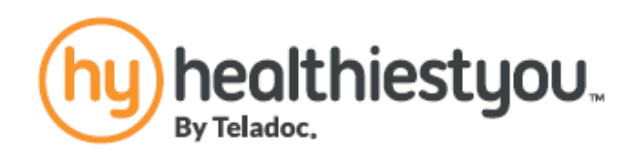

# Welcome to healthcare at your service. Connect with a doctor 24/7 right over the phone!

VISIT A DOCTOR 7:19 ୶ When you get sick, our network of licensed doctors are standing by 24/7 waiting to help you. They can diagnose, treat, and often prescribe for an array of medical issues. Anytime. Anywhere. MESSAGE CENTER Need access to previous visits or doctor's notes? Need to access an excuse note? **Our convenient Message Center** provides quick access to previous visit information. Quick Filters **FAVORITES** Our intelligent bookmarking tool helps you store all of your favorite features, people, and places, from your PCP to your favorite recipe in one easy to access place!

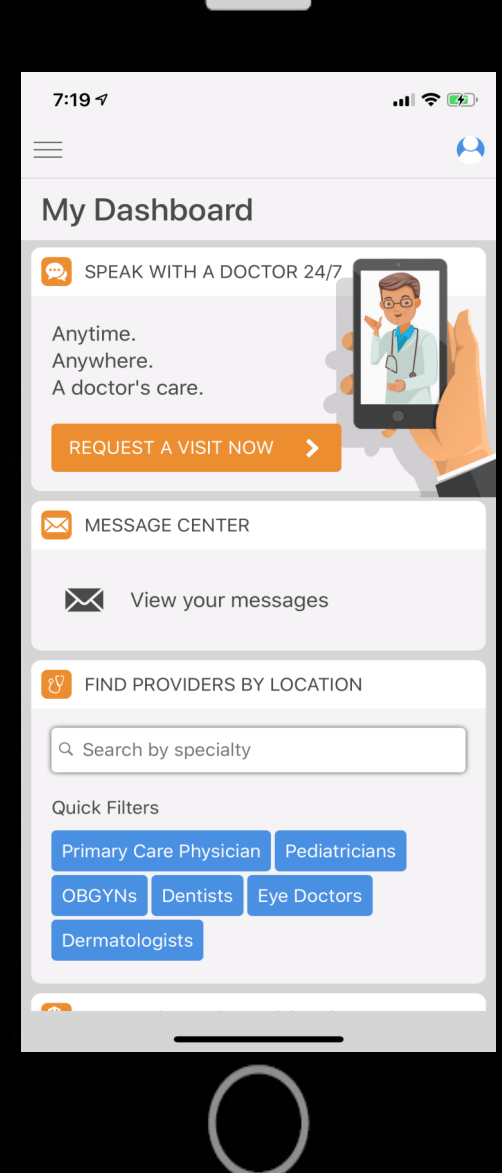

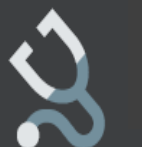

#### **FIND PROVIDERS** & FIND FACILITIES

Need to search for a doctor, dentist, vet, or other provider? Our updated app has expanded searching for "Healthcare facilities" and has improved functionality for finding in-network providers near you.

## PRICE PRESCRIPTIONS **& PRICE PROCEDURES**

Find "Cost-Saving Prescriptions" along with easy access to the "RX **Discount Cards**".

Our awesome price comparison engine gives you access to high, low, and average prices for medical procedures in your area.

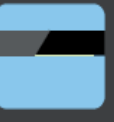

#### **INSURANCE SNAPSHOT**

Connect medical insurance plans to locate in-network providers and track your deductibles to make sure you're minimizing out-of-pocket expenses.

## **É** 🔈 Be sure to download the app today!

To talk to a doctor, simply launch the HY app and press the "Visit Doctor" button. Don't have a smartphone? Simply call to visit a doctor.

866.703.1259

HealthiestYou only handles non-emergencies and is not intended to replace your primary care physician.

Healthiestvou is a product of Teladoc. Inc

© 2018 Teladoc. Inc. All rights reserved. Teladoc and the Teladoc logo are trademarks of Teladoc. Inc. and may not be used without written permission. Teladoc does not replace the primary care physician

Teladoc does not guarantee that a prescription will be written. Teladoc operates subject to state regulation and may not be available in certain states. Teladoc does not prescribe DEA-controlled substances, non-therapeutic drugs. and certain other drugs that may be harmful because of their potential for abuse. Teladoc physicians reserve the right to deny care for potential misuse of services.

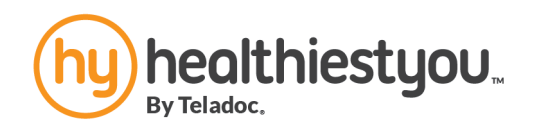

## How to register and get started with HealthiestYou!

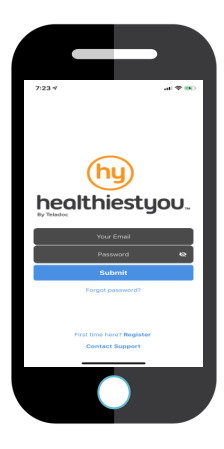

#### <u>Step 1</u>

Search and download "HealthiestYou" or "HY" in the app store or Google Play! Available on your iPhone or Android devices!

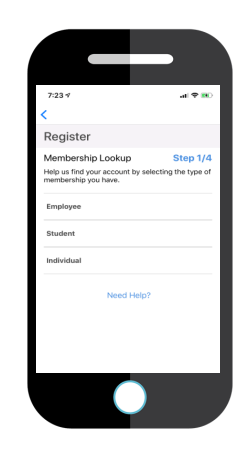

## <u>Step 2</u>

Select "First time here? Register Now". Select employee as your membership type.

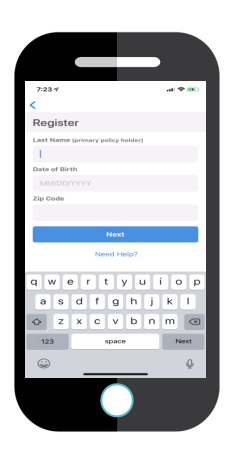

#### Step 3

Enter the Primary Member's

Information:

- Last Name

- D.O.B.
- Zip Code

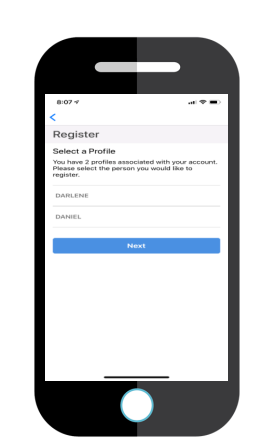

### Step 4

A list of names associated with the account will appear. Select your name.

- Dependents under 18 will appear on the primary member's profile.

- Dependents over 18 will need to

register their own account with a separate email.

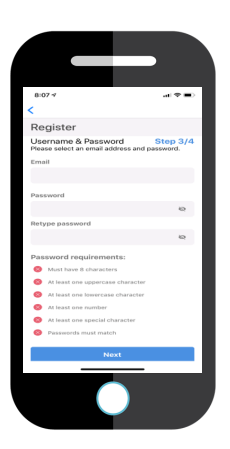

## <u>Step 5</u>

Enter in a valid email address and password.

Password must meet the listed requirements.

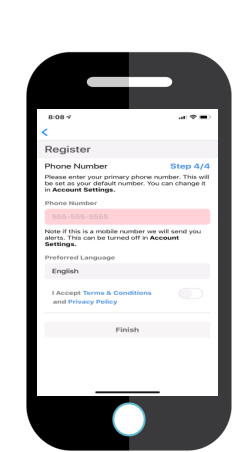

## <u>Step 6</u>

Enter in the best number to reach you. Our doctors will use this number to contact you.

Select your preferred language.

Click "I Accept Terms & Conditions."

Click Finish.

## Download the free app today!

#### member.healthiestyou.com 866-703-1259

Not all HealthiestYou services are available in all states. HealthiestYou is not to be used in emergencies. For our complete terms of service and disclaimers, please visit healthiestyou.com. © 2018 HY Holdings Inc.